Vážení zákazníci a Členovia HN,

ako ste sa sami presvedčili, práci v online svete sa v dnešnej dobe nevyhneme. Pre niekoho z vás je to bežná rutina a pre iných zase kompletná zmena pracovného systému. Pripravili sme pre vás zoznam dokumentov, odkazov, a postupov, ktoré vám pomôžu a uľahčia prácu vo vašom online podnikaní a zároveň zákazníkom poskytujeme prehľad o najaktuálnejších informáciách a novinkách v Herbalife Nutrition. **#podnikaniconline** 

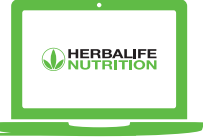

# PRE ZÁKAZNÍKOV

### PRODUKTY HERBALIFE NUTRITION

Vždy najaktuálnejšia Produktová brožúra na dosah: https://herbalifeproductbrochure.com/sk/book.html#

Najnovší TODAY magazín k dispozícii: https://herbalifetoday.com/sk/#

## HERBALIFE NUTRITION BLOG

INŠPIRÁCIE PRE ZDRAVÝ ŽIVOTNÝ ŠTÝL v podobe Herbalife Nutrition BLOGU: https://hncontent.com/hub/179

#### 🖵 TELEGRAM

Aby ste boli ako prví v obraze, pripojte sa k nám prostredníctvom kanálov HERBALIFE PODNIKANIE a NUTRIČNÝ SPRAVODAJ SK cez TELEGRAM!

#### NUTRIČNÝ SPRAVODAJ SK: http://bit.ly/NUTRICNY\_SPRAVODAJ\_SK

## PRE ČLENOV HN

## 🖵 OBJEDNÁVANIE ONLINE

Pri objednávaní online nezabudnite vybrať možnosť odoslania faktúry v elektronickej forme na váš e-mail. Link na video, ako objednať online:

https://youtu.be/1Q1DcUt18IQ

## **] Sledovanie zásielky**

Vašu zásielku môžete sledovať online na nižšie uvedenom odkaze:

#### https://tracking.dpd.de/status/sk\_SK/parcel/

Pri objednávaní online môžete zadať adresu zákazníka ako dodaciu adresu, čo uľahčí doručenie produktov vám a vašim zákazníkom.

### 🖵 online registrácia

Budujte svoju organizáciu z pohodlia vášho domova. Zaregistrujte svojich nových partnerov online. Link na video, ako registrovať nových Členov online:

https://bit.ly/3hUZBvW

## **VYHOTOVENIE FAKTÚR**

Pre vyplatenie provízií vyplňte dokument s názvom *Dohoda o vyhotovovaní vlastných faktur* - samofakturácia, výpis z obchodného registra a formulár o bankových údajoch. Ak ste platcom DPH, uveďte certifikát o DPH.

#### https://bit.ly/3ct1E7o

## **ZMENA BANKOVÉHO ÚČTU**

Zakaždým, keď zmeníte svoj bankový účet, ktorý používate na príjem faktúr, aktualizujte svoje bankové údaje a vyplňte *Formulár o bankových údajoch*.

#### https://bit.ly/3c4UeqD

Informácie o produktoch, propagačné materiály, grafika, príspevky na sociálne médiá, inštruktážne videá a oveľa viac nájdete na stránke https://hncontent.com/ po zvolení krajiny Slovakia, poprípade na ďalších Herbalife Nutrition webových stránkach.

## 🛛 PODNIKATEĽSKÁ PRÍLEŽITOSŤ

Budovanie vzťahov so zákazníkmi: https://bit.ly/budovanie\_vztahov\_so\_zakaznikmi

Pridaná hodnota vytvorená distribútormi: https://bit.ly/rozdiel\_vytvoreny\_distributormi

## 🖵 MARKETINGOVÝ PLÁN

Jednoduché vysvetlenie marketingového plánu:

https://bit.ly/2WnVu20

## 🖵 ZDRAVÝ ŽIVOTNÝ ŠTÝL

Marketingové materiály ku kampani Odolné zdravie:

https://bit.ly/3g6po3l

#### PRODUKTY HERBALIFE NUTRITION

Chcete poskytovať správne a spoľahlivé informácie o produktoch Herbalife Nutrition? Získajte informácie o materiáloch, ktoré sa postupne dopĺňajú, vrátane prezentácií produktov a videí:

#### https://hncontent.com/hub/153

#### 🖵 BRANDING

Chcete obrandovať svoj profil alebo konto ZOOM ? Nižšie nájdete materiály na budovanie značky, vrátane pozadia Herbalife pre videokonferencie so zoomom:

#### https://bit.ly/3bNWdP2

## 🖵 CENNÍKY

PDF cenníky vždy poruke:

https://bit.ly/3cNXbwh

#### **TELEGRAM**

Aby ste boli ako prví v obraze, pripojte sa k nám prostredníctvom kanálu HERBALIFE PODNIKANIE cez TELEGRAM!

HERBALIFE PODNIKANIE: <u>https://bit.ly/HERBALIFE\_PODNIKANIE\_SK</u>

Obsah portálu HN Content sa neustále rozširuje. Pravidelne kontrolujte a používajte poskytnuté materiály - sú vytvorené špeciálne pre vás!

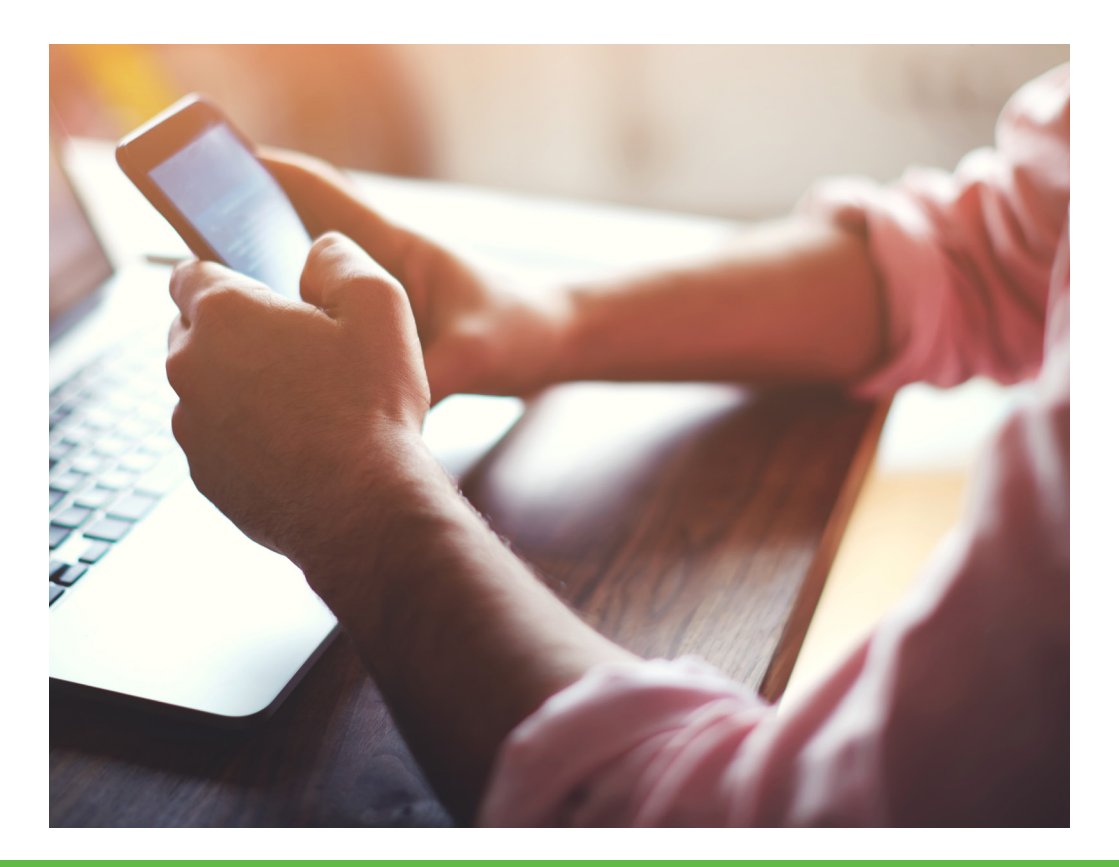

## UVYTVORENIE PRIHLASOVACIEHO ÚČTU

Vytvorenie online prihlasovacieho účtu je ešte jednoduchšie! Prejdite na stránku Myherbalife.sk a kliknite na položku **Prihláste sa alebo vytvorte Online účet.** 

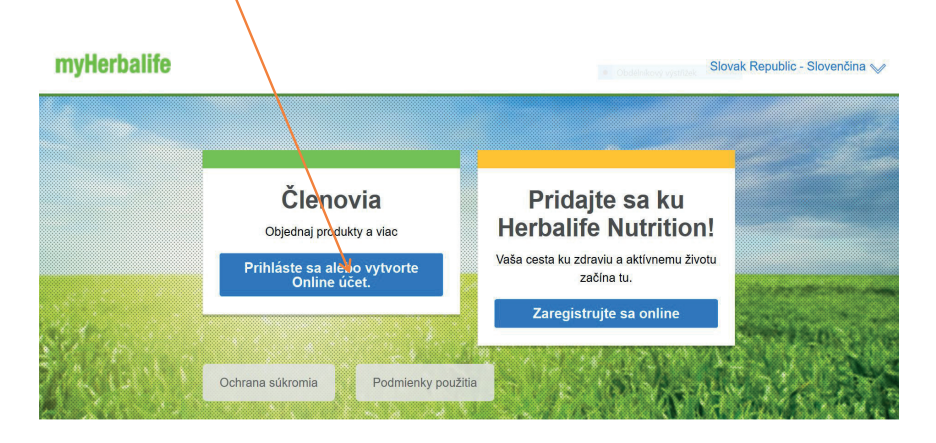

#### Následne kliknite na "Vytvoriť účet"

| HERBALIFE |                                                                                                    | >  |
|-----------|----------------------------------------------------------------------------------------------------|----|
|           | Prihlásiť   Podbvatelské menoč-malová adresa   Hesio Uktarí hesio   Pinklaiť Zdoudí sla hesio?   Zdoudí sla hesio? Zdoudí sla hesio?   Verogistrovaný? Vytvortí účet   Peroc: 0 Podrivenky podávana Ochrana osobných účajov   Peroc: 0 Podrivenky podávana Ochrana osobných účajov | 22 |

V ďalšom kroku prosím vyplňte voľné polia – zadajte svoju **e-mailovú adresu**, zvážte svoje **heslo** a **potvrď te ho.** 

#### Kliknite na položku Vytvoriť účet

| E-mailová adresa*                  | Nemám e-mailovú adres         |
|------------------------------------|-------------------------------|
|                                    |                               |
| Heslo*                             |                               |
|                                    |                               |
| Vaše heslo musí mať aspoň 8 znakov | s Sla hesla: príliš krátk     |
| Potvrťe beslo*                     |                               |
|                                    |                               |
| Vytvorením účtu súhlasíte s        | Zmluvnými podmienkami a       |
| Zásadami ochrany osobných          | údajov spoločnosti Herbalife. |
|                                    | Vytvorte si účet              |

Následne prosím **Zadajte svoje ID číslo** a **PIN kód** (ktorý ste obdržali po registrácii Vašej zmluvy na Váš e-mail).

Tip: Ak Vám PIN nebol odoslaný, viete si ho vyžiadať priamo v tomto kroku pomocou "Zabudol som PIN" a bude Vám zaslaný na Váš e-mail. Ak PIN neobdržíte ani napriek tomu, kontaktujte prosím Vašu členskú podporu.

Ďalej prosím stlačte tlačidlo "Pokračovať"

| ID C |                    |                 |
|------|--------------------|-----------------|
|      | Istributora/Ciena" |                 |
| PIN  |                    | Zabudol som PIN |
|      |                    | Spät Pokračovať |

Už je iba potrebné, aby ste zodpovedali 3 bezpečnostné otázky podľa vlastného výberu.

Kliknite na tlačidlo Koniec!

| Vyberte si prefero<br>svoj účet. | vanú bezpečnostnú o    | otázku, aby ste si v | budúcnosti vedeli   | obnoviť |
|----------------------------------|------------------------|----------------------|---------------------|---------|
| Otázka 1                         |                        |                      |                     |         |
| V ktorom meste                   | ste stretli svojho man | žela(manželku)/pa    | irtnera(partnerku)? | ~       |
| Odpoveď                          |                        |                      |                     |         |
|                                  |                        |                      |                     |         |
|                                  |                        |                      |                     |         |
| Otázka 2                         |                        |                      |                     |         |
| Akú prácu ste ch                 | celi vykonávať ako di  | ieťa?                |                     | ~       |
| Odpoveď                          |                        |                      |                     |         |
|                                  |                        |                      |                     |         |
|                                  |                        |                      |                     |         |
| Otázka 3                         |                        |                      | $\backslash$        |         |
| Aká bola značka                  | a model vášho prvéh    | no auta?             |                     | ~       |
| Odpoveď                          |                        |                      |                     |         |
|                                  |                        |                      |                     |         |
|                                  |                        |                      |                     |         |
|                                  |                        |                      | ×                   |         |
|                                  |                        |                      |                     | Koniec  |

**DÔLEŽITÉ** – zapamätajte si všetko, čo zadáte počas vytvárania Vášho konta – heslá, veľké písmená, špeciálne znaky a bezpečnostné otázky – odteraz sa budete prihlasovať pomocou nich. Ak by ste zabudli heslo a budete si ho obnovovať pomocou systému, bude od Vás žiadať odpoveď na jednu z otázok, ktoré ste si vybrali.

# GRATULUJEME – práve ste si vytvorili svoj účet – navštívte stránku MyHerbalife !!!